### **Boletim Técnico**

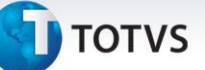

#### Seleção da Opção Nova Viagem

| Produto  | : | Microsiga Protheus <sup>®</sup> Gestão de Transportes versão 11 |                    |   |          |
|----------|---|-----------------------------------------------------------------|--------------------|---|----------|
| Chamado  | : | THFEWT                                                          | Data da publicação | : | 08/08/13 |
| País(es) | : | Todos                                                           | Banco(s) de Dados  | : | Todos    |

Implementada melhoria na rotina Gestão de Viagens (TMSA145), com a disponibilização do campo Tipo Viagem, que permite a inclusão de uma viagem Modelo 1 ou Modelo 2.

#### Procedimento para Implementação

Para viabilizar essa melhoria, é necessário aplicar o pacote de atualizações (Patch) deste chamado.

#### Procedimentos para Utilização

1. Em Gestão de Transportes (SIGATMS) acesse Atualizações / Viagens / Gestão de Viagens (TMSA145).

O Sistema apresenta a tela parâmetros.

- 2. No campo Exibição?, selecione a opção Por Veículos.
- 3. Clique na opção Nova Viagem.

O Sistema apresenta uma tela de parâmetros.

- 4. Preencha os seguintes campos:
  - Serviço de Transporte : Informe uma das opções: Coleta, Transporte ou Entrega.
  - Tipo de Transporte: Informe uma das opções: Rodoviário, Aéreo, Fluvial ou Internacional.
  - **Tipo Viagem :** Informe uma das opções : Modelo 1 ou Modelo 2.
- 5. Confira os dados e confirme.

O Sistema apresenta uma tela para inclusão de uma viagem, conforme as opções selecionadas.

- 6. Informe os dados conforme orientações dos *helps* de campo.
- 7. Confira os dados e confirme.

0

# **Boletim Técnico**

# 🕤 τοτνς

## Informações Técnicas

| Tabelas Utilizadas    | DTQ – Cadastro de Viagens.                 |
|-----------------------|--------------------------------------------|
| Funções Envolvidas    | TMSA145 – Gestão de Viagens.               |
| Sistemas Operacionais | Windows <sup>®</sup> /Linux <sup>®</sup> . |